# 医療費情報を照会する場合

KOSMO Communication Web の医療費情報を利用する場合は、以下の手順で照会を行ってください。

- 1. 医療費情報を検索
- 2. 医療費情報の照会

次ページより、手順を説明いたします。

#### 1. 医療費情報を検索

①医療費情報検索画面の表示

KOSMO Communication Web のメインメニュー画面より、 「通知情報照会」⇒「医療費照会」を選択し、 「医療費照会画面」を表示します。

#### ②医療費情報の検索

診療年月(西暦)を選択して診療年月を指定します。 または診療年(西暦)を選択して診療年を指定します。 次に氏名を選択します。 「検索」ボタンを押下します。 ※各条件が空白、または未選択の場合は、全てのファイルを表示します。

|                                                             |                                | 様 年                                                                                                    | 月日パスワード変更ログアウト        |
|-------------------------------------------------------------|--------------------------------|----------------------------------------------------------------------------------------------------|-----------------------|
| KQSMO Web                                                   |                                | 富士フイルノ                                                                                                    | ムグループ健康保険組合           |
| トップ 通知情報照会 個人情報管理                                           |                                |                                                                                                    |                       |
| 医療費照会画面                                                     |                                |                                                                                                    |                       |
|                                                             | 条件を                            | 、力し、検索ボタンをクリックしてください。                                                                                                    | 指定した期間(年日末            |
| 診                                                           | 年月(西暦)                         | ◎ 2014 - 年 04 -月~ 2014 - 年 04 -月                                                                                                    | たは年)、及び氏名(個           |
| 療                                                           | 年(西暦)                          | ◎ 2014 → 年                                                                                                    | 人名または全員)、を選           |
|                                                             | 氏 名                            | 全員                                                                                                    | 択し、医療費情報を検            |
|                                                             |                                |                                                                                                    | 系します。                 |
|                                                             |                                | # <b>F</b> 0                                                                                                    | (未選択の場合は<br>全てを表示します) |
| 注意事項・免責事項・セキュリティボリシー等                                       |                                | A CONTRACTOR OF A CONTRACTOR OF |                       |
| Get PDFファイルの閲覧には Adobe Reader<br>Adobe 社のサイトから Adobe Reader | r が必要です。同ソフトな<br>をダウンロード(無償)して | インストールされていない場合には、<br><u>ください。</u>                                                                                                    |                       |
| Copyright © Daiwa Institute of Research Business Innov      | ation Ltd. All Rights Res      | rved.                                                                                                    |                       |

### 2. 医療費情報の照会

①医療費照会印刷用画面の表示

医療費情報が表示されます。

印刷する場合は「印刷用画面表示」ボタンを押下します。

| ブ 通知情報照会<br>療費照会画面            | 個人情報管         | 理                         |                 |                |                    | 内容<br>する:                     | を確認し、<br>場合   | 終了  |  |
|-------------------------------|---------------|---------------------------|-----------------|----------------|--------------------|-------------------------------|---------------|-----|--|
|                               |               |                           |                 |                |                    |                               | <b>耐</b> 个安の境 | 気合) |  |
| 1 全2件中 1~2件目                  |               |                           |                 |                |                    |                               |               |     |  |
| 治療を受けた方                       | 診療<br>年月      | 入院・通院の区分                  | 日数<br>または<br>回数 | 医療費<br>の<br>総額 | 健保組合<br>が<br>支払った額 | 国や<br>都道府県<br>等<br>が<br>支払った額 | あなたが<br>支払った額 | 摘要  |  |
| 富士 太郎                         | 201 4年<br>04月 | 通 院<br>医療法人 社団富士会 足柄クリニック | 1               | 3,620円         | 2,534円             | 0円                            | 1,086円        |     |  |
| 富士 太郎                         | 201 4年<br>04月 | 薬 局<br>富士健薬局 足柄店          | 1               | 1,450円         | 1,015円             | 0円                            | 435円          |     |  |
| 2014年04月診療分から2014年04月診療分までの累計 |               |                           |                 | 5,070円         | 3,549円             | 0円                            | 1,521円        |     |  |
|                               |               | 印刷用画面表示                   |                 | 戻る             |                    | A CONTRACT                    | 2.344         |     |  |
|                               |               |                           |                 |                |                    |                               |               |     |  |
|                               |               | 印刷する場合                    | 2911            | 200 23         | Sever 1            |                               | SAN SAN       |     |  |

## ②医療費情報印刷

「印刷する」ボタンを押下します。

| 医瘘 | 慶我照会印刷用画面 富士フイルムグループ鍵康保険      |                  |                           |                 |                |                |                      | 保険組合          |    |
|----|-------------------------------|------------------|---------------------------|-----------------|----------------|----------------|----------------------|---------------|----|
|    |                               |                  |                           |                 |                |                |                      |               |    |
|    |                               |                  | 印刷する                      |                 | 閉じる            |                |                      |               |    |
|    | 油棚を受けた方                       | 擊脣               | 入院・道院の区分                  | 日数<br>または<br>回数 | 医療費<br>の<br>お源 | 健保細合が<br>支払った観 | 国や<br>都道府県寺<br>文払った額 | あなたが<br>文払った観 | 横要 |
|    | 富士 太郎                         | 2014<br>年04<br>月 | 通 院<br>医療法人 社団富士会 足柄クリニック | 1               | 3,620円         | 2,534円         | 0 FJ                 | 1,086円        |    |
|    | 富士 太郎                         | 2014<br>年04<br>月 | 薬 局<br>富士健薬局 足柄店          | 1               | 1,450円         | 1,015円         | 0円                   | 435円          |    |
|    | 2014年04月診療分から2014年04月診療分までの累許 |                  |                           | 5,070円          | á,549P)        | 0 PJ           | 1,321円               |               |    |

印刷画面が立ち上がります。

以上